# ARVAL WEBDEALER

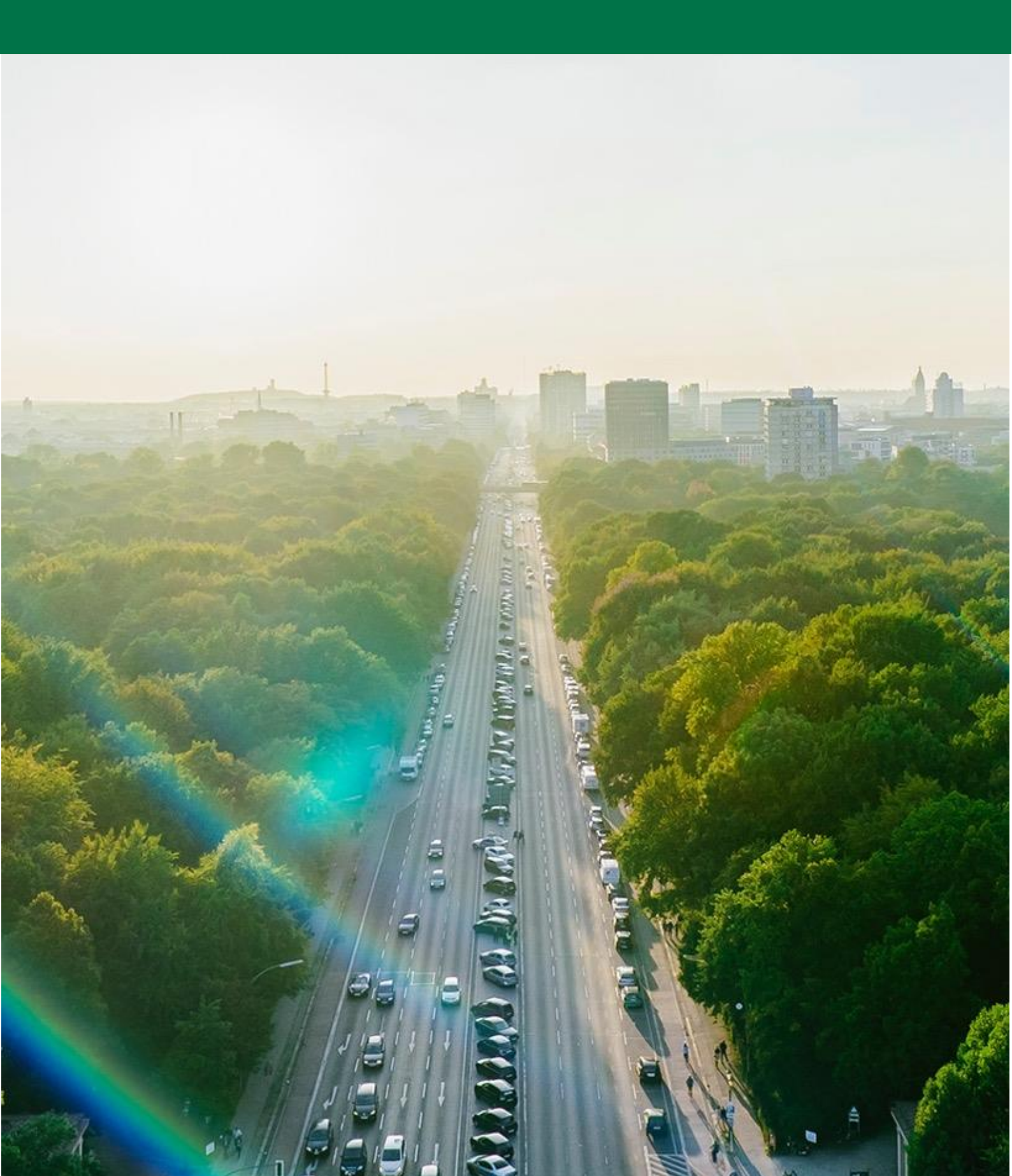

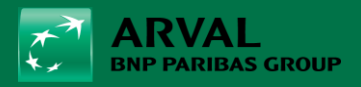

#### Általános információ

Ez a kézikönyv lépésről lépésre bemutatja, hogyan jelentkezhet be a myArval.hu oldalra, és hogyan készíthet egyszerűen ajánlatot a webkereskedőn keresztül.

#### Tartalomjegyzék

| 1.  | myarval.com - LogIn                | 3   |
|-----|------------------------------------|-----|
| 2.  | A megfelelő webdealer kiválasztása | 3   |
| 3.  | Új és mentett ajánlatok            | 4   |
| 4.  | Ajánlatkészítés                    | 4   |
| 5.  | Jármű hozzáadása                   | 5   |
| 6.  | Extra felszereltség és tartozékok  | 7   |
| 7.  | Kalkulációs részletek beállítása   | 9   |
| 8.  | Pénzügyi részletek beállítása      | .10 |
| 9.  | Listaár módosítása                 | .11 |
| 10. | Gépjármű törlése                   | .12 |
| 11. | Ajánlat másolása                   | .12 |
| 12. | Ajánlat áttekintése és ÁSZF        | .13 |
| 13. | Ajánlat küldése vagy letöltése     | .13 |
| 14. | GYIK                               | .13 |

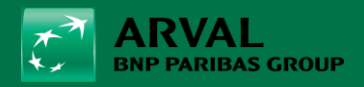

## 1. myarval.com - LogIn

A belépéshez nyissa meg a <u>myarval.com</u> oldalt és jelentkezzen be személyes felhasználói adataival. Már meg kellett kapnia az aktiválási linket – ellenkező esetben kérjük, forduljon a partnership menedzseréhez vagy írjon a <u>partner@arval.hu</u> címre.

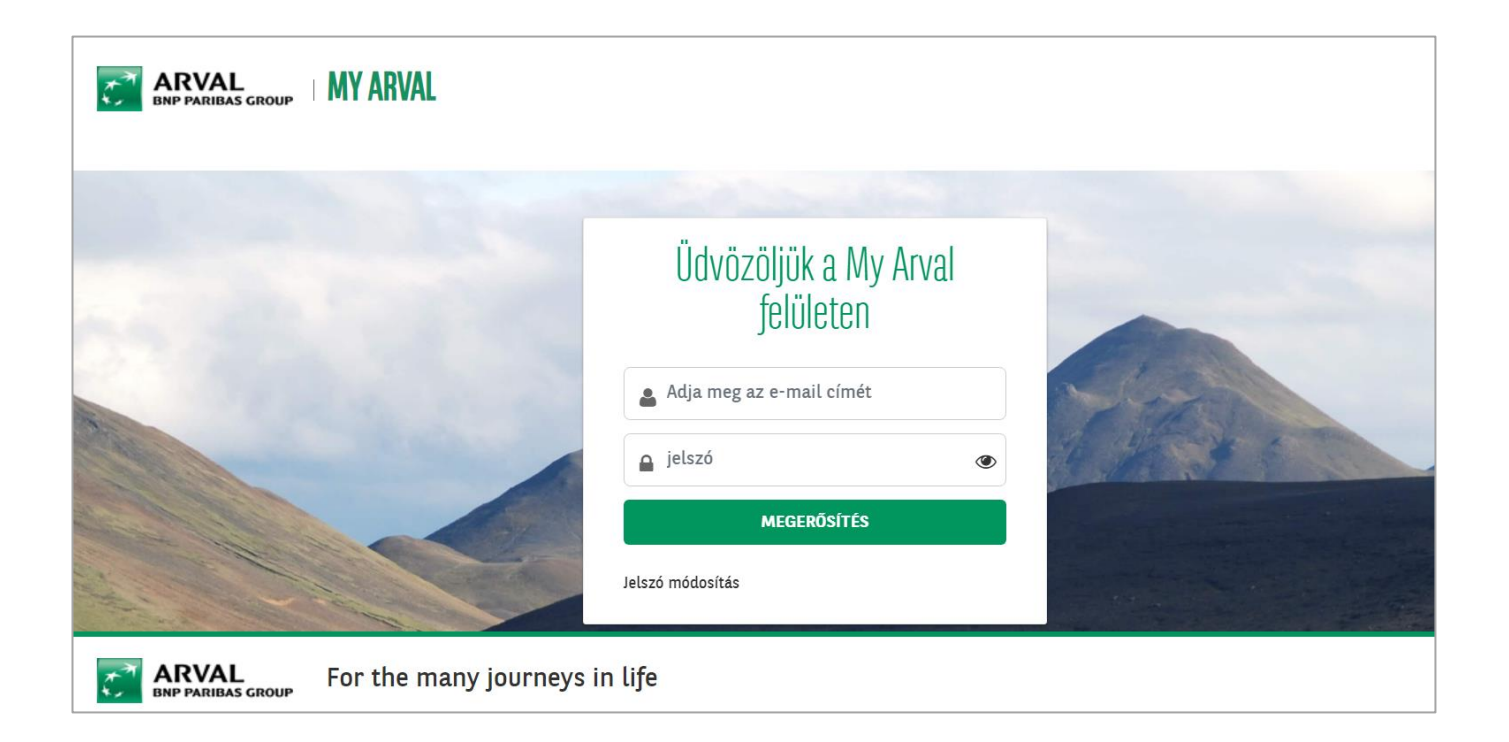

## 2. A megfelelő webdealer kiválasztása

Kattintson a Webdealer ikonra.

| ENP PARIDAS GROUP   MY ARVAL |              |
|------------------------------|--------------|
| SELECT ROLE                  |              |
| Web dealer                   | Magyarország |

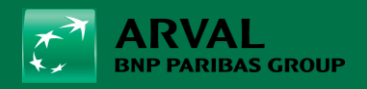

# 3. Új és mentett ajánlatok

Bejelentkezés után áttekintést kap az összes korábban készített ajánlatról. Láthatja a saját és a kollégái által kalkulált ajánlatokat is.

Új kalkuláció létrehozásához kattintson a jobb oldalon található "Új ajánlat" gombra.

| BNP PARIBAS GROUP  |        | Kft.                  | Kft.                                  |               |  |  |  |
|--------------------|--------|-----------------------|---------------------------------------|---------------|--|--|--|
| Elmentett ajánlato | k      | Keresés Visszaállítás |                                       |               |  |  |  |
| űgyfél neve        | modell | user                  | utolsó módosítás dátuma<br>2024.05.08 | Új kalkuláció |  |  |  |

Amennyiben egy **korábban készített ajánlatra kattint**, úgy lehetősége van a paraméterek módosítására és a kalkuláció frissítésére.

## 4. Ajánlatkészítés

Az ajánlatkészítéshez 7 kötelező mezőt kell kitölteni:

- 1. a potenciális ügyfél keresztneve
- 2. a potenciális ügyfél vezetékneve
- 3. a cég neve
- 4. az ügyfél neme (intézmény)
- 5. a potenciális ügyfél telefonszáma
- 6. a potenciális ügyfél email címe
- 7. felhasználói hozzájárulás (adatvédelem)

A jobb oldalon az **Összefoglalás** rész alatt kiválaszthatja, hogy csereautó szolgáltatással vagy anélkül szeretné készíteni az ajánlatot.

A mezők kitöltése után kattintson a "Mentés és következő" gombra.

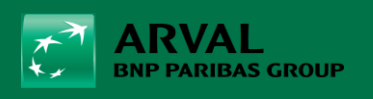

| ARVAL<br>BNP PARIBAS GROUP                  |                                                                                                  |                                     | Kft.                 |                        |                                |                |
|---------------------------------------------|--------------------------------------------------------------------------------------------------|-------------------------------------|----------------------|------------------------|--------------------------------|----------------|
| <b>Új kalkuláció</b><br>Elmentett ajánlatok |                                                                                                  | 🛓 Ügyfél                            | 🖨 Gépjármű           | Eredmény               | Összefoglal                    | ás             |
| Árajánlat                                   |                                                                                                  |                                     |                      |                        |                                |                |
| keresztnév                                  | *                                                                                                |                                     |                      |                        | <ul> <li>Conditions</li> </ul> |                |
| kapcsolattartó                              | *                                                                                                |                                     |                      |                        | cserejármű                     | 🔵 lgen 🛛 💿 Nem |
| űgyfél neve                                 | *                                                                                                |                                     |                      |                        |                                |                |
| nem                                         | *                                                                                                |                                     |                      |                        |                                |                |
| nyelv                                       | Magyar 🗸                                                                                         |                                     |                      |                        |                                |                |
| cím                                         |                                                                                                  |                                     |                      |                        |                                |                |
| Házszám                                     |                                                                                                  |                                     |                      |                        |                                |                |
| irányítószám                                |                                                                                                  |                                     |                      |                        |                                |                |
| város                                       |                                                                                                  |                                     |                      |                        |                                |                |
| telefonszám                                 | *                                                                                                |                                     |                      |                        |                                |                |
| adószám                                     | 0                                                                                                |                                     |                      |                        |                                |                |
| cégjegyzékszám                              | 0                                                                                                |                                     |                      |                        |                                |                |
| e-mail                                      | *                                                                                                |                                     |                      |                        |                                |                |
| Információk                                 |                                                                                                  |                                     |                      |                        |                                |                |
|                                             |                                                                                                  |                                     |                      |                        |                                |                |
| a felhasználói jóváhagyási feltételek       | * Through means of checking this box, you (<br>potential client before gathering any personal da | the dealer) confirm to have<br>Ita. | communicated the Pri | ivacy Statement to the |                                |                |
|                                             | Mentés és következő                                                                              | > vagy Mégsem                       |                      |                        |                                |                |

# 5. Jármű hozzáadása

A konfiguráció elkezdéséhez kattintson balra fent a "Gépjármű hozzáadása", gombra.

Itt áttekintést kap a konfigurációhoz kiválasztható összes járműről.

|                                  | Kft.                                                              |               |
|----------------------------------|-------------------------------------------------------------------|---------------|
| Elmentett ajánlalok              | 🛓 Ügyfél 🛛 🖨 Gépjármú Eredmény                                    | Összefoglalás |
| Gépjárművek                      |                                                                   |               |
| ✓ Gépjármű hozzáadása            |                                                                   | ✓ Conditions  |
| modell leírás ጵ üzemanyag típusa | CO2<br>WLTP gépjármű nettó ára<br>(g/km) regisztrációs adó nélkül |               |
| Nincs kiválaszott gépjármű       |                                                                   |               |
|                                  | Vissza vagy Ajánlat törlése                                       |               |

Az **Összegzés** alatt továbbra is kiválaszthatja vagy módosíthatja, hogy szeretne-e csereautó szolgáltatást tenni a csomagba.

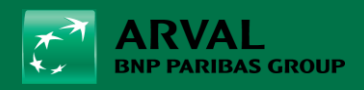

# 5.1. Részletes keresés

A "Részletes keresés" lehetőség megnyomásával pontosíthatja a kiválasztást.

| RVAL<br>IP PARIBAS GROUP                                                                                                    |                                                                                                    | Kft.             |                                                                                      |                               |
|----------------------------------------------------------------------------------------------------|----------------------------------------------------------------------------------------------------|------------------|--------------------------------------------------------------------------------------|-------------------------------|
| Kft.<br>Elmentett ajánlatok<br>Gépjárművek<br>A Gépjármű hozzáadása                                                                                                    | <b>▲</b> Ü¢                                                                                                    | gyfél 🔗 Gépjármű | Eredmény                                                                             | Összefoglalás<br>∧ Conditions |
| Részletes keresés         Itt pontosíthatja kiválasztását. Amennyiben n         Gyártmány         Affa Romeo       Audi         BMW       Citroen         Dacia       DS         Fiat       Ford         Honda       Hyundai         Isuzu       Jaguar         Jeep       Kia         Land Rover       Lexus         Mazda       Mercedes-Benz         MG       Mini         Opel       Peugeot         Polestar       Renault         Seat       Skoda         SsangYong       Subaru         Volvo       maximális CO2-kibocsátás         O       (g/km) | em választ ki semmit, minden lehetőség megje<br>Bodywork<br>áruszállító CDETYPEAUTO/2<br>value<br>egyterű ferdehátú<br>kabinos alváz kis egyterű<br>kisárúszállító kupé<br>pick-up sedan (4 ajtós)<br>SUV<br>Nr of doors<br>2 ajtók 3 ajtók<br>4 ajtók 5 ajtók | lenik Onnek.     | Ozemanyag típus         100% electrical         diesel         hibrid         Petrol | cserejarmü Igen ● Nem         |

## 5.2. Modellek áttekintése

Áttekintést kap az összes választható modellről:

- gyártmány és modell
- gépjármű nettó ára regisztrációs adó nélkül
- beruházási érték (bruttó listaár)
- CO2-kibocsátás (g/km)
- üzemanyag típusa
- teljesítmény (kW)

A **kékkel jelölt járművek** már megszűnt modellek vagy régi árakkal rendelkező járművek, a **semleges jelzésű járművek** az aktuális árlistáknak felelnek meg.

Kattintson a kívánt modellre.

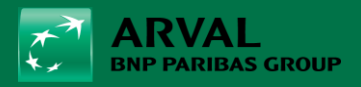

| Sépjármű hozzáadása                        |                   |                  |        |                |                   |  |
|--------------------------------------------|-------------------|------------------|--------|----------------|-------------------|--|
| ✓ Részletes keresés                        |                   |                  |        |                |                   |  |
|                                            | gépjármű nettó    |                  | CO2    | CO2            | motorteliesítmény |  |
| gyártmány és modell                        | ára               | beruházási érték | WLTP   | NEDC üzemanyag | (kW)              |  |
|                                            | regisztrációs adó |                  | (g/km) | (g/km)         |                   |  |
|                                            | nélkül            |                  |        |                |                   |  |
| Skoda                                      |                   |                  |        |                |                   |  |
| Scala                                      |                   |                  |        |                |                   |  |
| Skoda Scala Essence 1.0 Tsi 5d             | HUF 6302000       | HUF 8003540      | 117    | 117 ólommentes | 70                |  |
| Skoda Scala Selection 1.0 Tsi 5d           | HUF 6835000       | HUF 8680450      | 118    | 118 ólommentes | 70                |  |
| Skoda Scala Ambition 1.0 TSI DSG 110LE 5d  | HUF 7756000       | HUF 9850120      | 129    | 108 ólommentes | 81                |  |
| Skoda Scala Selection 1.0 TSI 115LE 5d     | HUF 7020000       | HUF 8915400      | 119    | 119 ólommentes | 85                |  |
| Skoda Scala Essence 1.0 TSI 115LE 5d       | HUF 6486000       | HUF 8237220      | 118    | 118 ólommentes | 85                |  |
| Skoda Scala Essence 1.0 TSI DSG 115LE 5d   | HUF 6975000       | HUF 8858250      | 122    | 122 ólommentes | 85                |  |
| Skoda Scala Selection 1.0 TSI DSG 115LE 5d | HUF 7535000       | HUF 9569450      | 123    | 123 ólommentes | 85                |  |
| Skoda Scala Perfect 1.5 TSI ACT 5d         | HUF 6094875       | HUF 7740491      | 127    | 127 ólommentes | 110               |  |
| Skoda Scala Ambition 1.5 TSI ACT 5d        | HUF 6753375       | HUF 8576786      | 127    | 127 ólommentes | 110               |  |
| Skoda Scala Style 1.5 TSI ACT 5d           | HUF 7111125       | HUF 9031129      | 127    | 127 ólommentes | 110               |  |
| Skoda Scala Monte Carlo 1.5 TSI ACT 5d     | HUF 7823625       | HUF 9936004      | 131    | 131 ólommentes | 110               |  |
| Skoda Scala Essence 1.5 TSI ACT 5d         | HUF 6955000       | HUF 8832850      | 123    | 123 ólommentes | 110               |  |
| Skoda Scala Selection 1.5 TSI ACT 5d       | HUF 7489000       | HUF 9511030      | 124    | 124 ólommentes | 110               |  |
| Skoda Scala Perfect 1.5 TSI DSG ACT 5d     | HUF 6503625       | HUF 8259604      | 127    | 127 ólommentes | 110               |  |
| Skoda Scala Ambition 1.5 TSI DSG ACT 5d    | HUF 7214625       | HUF 9162574      | 127    | 127 ólommentes | 110               |  |
| Skoda Scala Style 1.5 TSI DSG ACT 5d       | HUF 7572375       | HUF 9616916      | 127    | 127 ólommentes | 110               |  |
| Skoda Scala Monte Carlo 1.5 TSI DSG ACT 5d | HUF 8284875       | HUF 10521791     | 131    | 131 ólommentes | 110               |  |
| Skoda Scala Essence 1.5 TSI DSG ACT 5d     | HUF 7444000       | HUF 9453880      | 123    | 123 ólommentes | 110               |  |
| Skoda Scala Selection 1.5 TSI DSG ACT 5d   | HUF 8005000       | HUF 10166350     | 124    | 124 ólommentes | 110               |  |
|                                            |                   |                  |        |                |                   |  |

Ha a keresett modell már nem jelenik meg, kérjük, forduljon a partnership menedzseréhez vagy jelezze a problémát a partner@arval.hu e-mail címen.

# 6. Extra felszereltség és tartozékok

A gépjármű kiválasztása után megjelenik az adott modell, egy pontos típus leírás, az üzemanyag típusa, valamint a jármű nettó és bruttó ára.

Következő lépésként lehetőség az extrák és a kiegészítők kiválasztására.

|                  |                                                                                                    |                  |                       | fél 🔷 🖨                                        | Gépjármű            | Eredmény                 |                                                                                                    |  |  |
|------------------|----------------------------------------------------------------------------------------------------|------------------|-----------------------|------------------------------------------------|---------------------|--------------------------|----------------------------------------------------------------------------------------------------|--|--|
| Gépjárművek      |                                                                                                    |                  |                       |                                                |                     |                          |                                                                                                    |  |  |
| ✓ Gépjármű hozzá | adása                                                                                                    |                  |                       |                                                |                     |                          |                                                                                                    |  |  |
| modell           | leírás ♠                                                                                                    | üzemanyag típusa | CO2<br>WLTP<br>(g/km) | gépjármű nettó ára<br>regisztrációs adó nélkül | gépjármű bruttó ára | regisztrációs adó nélkül |                                                                                                    |  |  |
| •                | → Skoda Scala Essence 1.0 TSI 115LE 5d<br>ceference - 2404230014 / 10<br>extrák<br>kiegészítők (kereskedői opciók) | ólommentes       | 118                   | HUF 6 486 000,00                               |                     | HUF 8 237 220,00         | <ul> <li>✓</li> <li>✓</li></ul> |  |  |
|                  | Következő > vagy Vissza vagy Ajánlat törlése                                                                       |                  |                       |                                                |                     |                          |                                                                                                    |  |  |

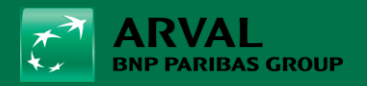

## 6.1. Extrák kiválasztása

Kattintson az "**Extrák**" gombra a szín, a belső, a csomagok vagy az opciók hozzáadásához. Válassza ki a kívánt opcionális extrákat.

Azok a felszerelések, amelyek nem kombinálhatók, pirossal vannak kiemelve, és nem választhatók ki.

| Zin                        | Csomagok                                                                               |                |                |                                            |                |                |
|----------------------------|----------------------------------------------------------------------------------------|----------------|----------------|--------------------------------------------|----------------|----------------|
| leő                        | extrák                                                                                 | nettó          | áfá-val        | extrák                                     | nettó          | áfá-val        |
| Ülések                     | Csomagtér                                                                              |                |                | Megemelt és megerősített                   | HUF 50 000,00  | HUF 63 500,00  |
| omagok                     | SIMPLY CLEVER" csomag (PIJ)                                                            | HUF 33 000,00  | HUF 41 910,00  | (PZP)                                      |                |                |
| Csomagtér<br>Ülések        | SIMPLY CLEVER PLUS" csomag                                                             | HUF 127 000,00 | HUF 161 290,00 | Acélszürke uni (M3M3)                      | HUF 0,00       | HUF 0,00       |
| Kényelem                   | Ülések                                                                                 |                |                | Uni fényezés – Acélszürke<br>(JATOGLS2)    | HUF 138 000,00 | HUF 175 260,00 |
| Extra<br>Extra             | ✓ (1) "TECHNOLOGY" csomag (WIQ)                                                        | HUF 203 000,00 | HUF 257 810,00 | Studio szövet –<br>fekete/szürke (JATO010) | HUF 0,00       | HUF 0,00       |
| Csomagtér                  | Téli csomag (WIC)                                                                      | HUF 85 000,00  | HUF 107 950,00 | "TECHNOLOGY" csomag<br>(WIQ)               | HUF 203 000,00 | HUF 257 810,00 |
| Kerekek                    | Kényelem                                                                               |                |                | "LIGHT & VIEW" csomag                      | HUF 301 000,00 | HUF 382 270,00 |
| Zárak<br>Karosszéria külső | ESSENCE PLUS" csomag (WIL)     Nem tartalmazza a/az     PIH/WIH, "LIGHT & VIEW" csomag |                |                | (PIH/WIH)                                  |                |                |
| Tárolás                    | Láthatóság                                                                             |                |                |                                            |                |                |
| Kormánymű<br>Láthatóság    | ✓ () "LIGHT & VIEW" csomag<br>(PIH/WIH)                                                | HUF 301 000,00 | HUF 382 270,00 |                                            |                |                |

Szükség esetén az ár felülírható az extrák melletti kis ceruzára kattintva.

| Gépjárművek           |                                                                                          |                                          |                          |            |                |                   |  |
|-----------------------|------------------------------------------------------------------------------------------|------------------------------------------|--------------------------|------------|----------------|-------------------|--|
| ✔ Gépjármű hozzáadása |                                                                                          | Option price                             |                          |            |                |                   |  |
| modell                | leírás ≈                                                                                 | extrák                                   | nettó                    |            | áfá-val        | regisztrációs adó |  |
| 1                     | ∧ Skoda Octavia Selection 2.0                                                            | Grafitszürke metál (5X5X)                | HUF                      | 0,00       | HUF 0,00       | HUF 0,00          |  |
| •                     | ce : 2405230009 / 10                                                                     | Metál fényezés (JATOMET)                 | HUF                      | 166 000,00 | HUF 210,820,00 | HUF 0,00          |  |
|                       | Minter / SPORT SUPER" cs/<br>Metal fonyezes (JATOMET)<br>kiegészítők (kereskedői opciók) | "WINTER / SPORT SUPER" csomag (PPD)      | HUF                      | 384 000,00 | HUF 487,680,00 | HUF 0.00          |  |
|                       |                                                                                          | Are you sure to change the option prices | s? It will impact the ca | lculation. |                |                   |  |
|                       |                                                                                          | Frissítés vagy Mégsem                    |                          |            |                |                   |  |
|                       |                                                                                          |                                          |                          |            |                |                   |  |
|                       |                                                                                          |                                          |                          |            |                |                   |  |

A megváltozott ár most piros színnel és figyelmeztetéssel jelenik meg – ez azért van, hogy első ránézésre egyértelmű legyen, hogy az ár megváltozott.

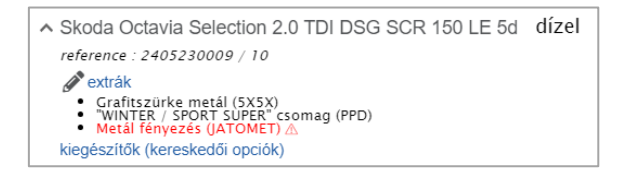

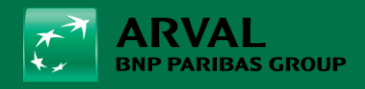

## 6.2. Kiegészítők kiválasztása

A "**Kiegészítők (kereskedői opciók)**" gombra kattintva adhat hozzá tartozékokat, utólagos extrákat és megadhatja ezek árát. Ha több lehetőség van, kérjük, egyesítse őket egy tételben.

Megjegyzés: Felhívjuk figyelmét, hogy a kereskedő tartozékokra nem számítanak kedvezményt.

| Kiegészítők (kereskedői opciók) |                               |              |           |                         |  |  |  |  |  |
|---------------------------------|-------------------------------|--------------|-----------|-------------------------|--|--|--|--|--|
| írja be az                      | z extra nevét vagy kódját     | HUF 0,00     | Hozzáadás |                         |  |  |  |  |  |
| kód                             | leírás                        | extra típusa |           | kalkuláció (áfa nélkül) |  |  |  |  |  |
| Használja a                     | a fenti mezőt kiegészítő hozz | aadasahoz.   |           |                         |  |  |  |  |  |

# 7. Kalkulációs részletek beállítása

A gombra kattintva módosíthatja a kalkuláció alapadatait:

|           |                                                                                                    |                                                                                            |                                 |          | 600            |                                         |            |  |
|-----------|----------------------------------------------------------------------------------------------------|--------------------------------------------------------------------------------------------|---------------------------------|----------|----------------|-----------------------------------------|------------|--|
| modell le | eírás ∧                                                                                                    |                                                                                            | üzemanyag típusa                |          | WLTP<br>(g/km) | gépjármű nettó<br>regisztrációs adó nél | ára<br>kül |  |
| ₽         | Skoda Scala Essenc<br>reference : 2404230014                                                                                                    | Edit calculation details                                                                   |                                 |          |                |                                         | .00        |  |
|           | <ul> <li>extrák</li> <li>Uni fényezés - Acél</li> <li>Nagemelt és meger</li> <li>AcelSourke uni (M3</li> <li>Studio szonet - fek</li> <li>TECHNOLOCH cso</li> <li>"LIGHT &amp; VIEW csö</li> <li>kiegészítők (kereskedői</li> </ul> | bónuszkedvezmények (áfa nélkül)                                                            |                                 | HUF 0,00 |                | ),00                                    |            |  |
|           |                                                                                                    | <ul> <li>"TECHNOLOGI cso<br/>"LIGHT &amp; VIEW" cso<br/>kiegészítők (kereskedői</li> </ul> | induló nettó bérleti díj (áfa r | nélkül)  |                | HUF C                                   | ),00       |  |
|           |                                                                                                    | km/év                                                                                      |                                 | 30000    | •              |                                         |            |  |
|           |                                                                                                    | futamidő (hónapok)                                                                         |                                 | 48       | •              |                                         |            |  |
|           |                                                                                                    | Frissítés vagy Még                                                                         | sem                             |          |                |                                         |            |  |

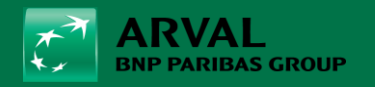

- Bónuszkedvezmények (áfa nélkül) = összegszerű bónuszkedvezmény megadására alkalmas mező. Fontos: a következő ablakban van lehetőség a %-os összegű kedvezmény megadására. Csak az egyik típust töltsük, mivel a kedvezmények összeadódnak!
- Induló nettó bérleti díj (áfa nélkül) = kezdő befizetés, önerő, előleg (max. a jármű nettó árának 20%-a tartozékokkal együtt)
- km / év: éves futásteljesítmény megadása
- futamidő (hónapok)

<u>Megjegyzés</u>: Felhívjuk figyelmét, hogy a maximálisan beállítható futamidő 5 év (60 hónap) és a maximális futásteljesítmény 200 000 km.

## 8. Pénzügyi részletek beállítása

HUF alapú, fix kamatozású finanszírozás.

A gombra kattintva módosíthatja a **pénzügyi adatokat**:

|                                                                                                    | Edit financial details                                                                                                    |                  |                      |    |  |  |
|----------------------------------------------------------------------------------------------------|----------------------------------------------------------------------------------------------------|------------------|----------------------|----|--|--|
|                                                                                                    |                                                                                                    |                  | all prices excl. VAT |    |  |  |
|                                                                                                    | gépjármű nettó ára                                                                                                    |                  | HUF 6 486 000,00     |    |  |  |
|                                                                                                    | % discount list price                                                                                                    | 0,00             | HUF 0,00             | -  |  |  |
| Gépjárművek                                                                                                    | opciók                                                                                                    |                  | HUF 692 000,00       |    |  |  |
| ✓ Gépjármű hozzáadása                                                                                                    | % discount options                                                                                                    | 0,00             | HUF 0,00             | -  |  |  |
| modell leírás 🛠                                                                                                    | net car price                                                                                                    | -                | HUF 7 178 000,00     | -+ |  |  |
| ▲ Skoda Scala Essence 1.0 T                                                                                                    | extra kiegészítők                                                                                                    | HUF 0,00         |                      |    |  |  |
| extrák                                                                                                    | regisztrációs adó                                                                                                    | HUF 108 750,00   |                      |    |  |  |
| Uni renyezes – Aceiszurke J     Megemilt is megersöltett     Studio szövet – feketel szür     Studio szövet – feketel szür     Comag (Wi     UlomA vielW csomag (Wi     VielW csomag (Wi     VielW     VielW csomag (Wi     VielW csomag (Wi     VielW csomag (Wi     VielW     VielW | bónuszkedvezmények (áfa nélkül)                                                                                                    | HUF 0,00         | -<br>-+              |    |  |  |
|                                                                                                    | purchase price (net)                                                                                                    | HUF 7 286 750,00 |                      |    |  |  |
|                                                                                                    | commission percentage                                                                                                    | 0,00             | ]                    |    |  |  |
|                                                                                                    | total commission                                                                                                    | HUF 0,00         |                      |    |  |  |
|                                                                                                    | total amount discount                                                                                                    | HUF 0,00         |                      |    |  |  |
|                                                                                                    | For the purchase price we only take into account the regular discount. Specific bonus discounts (manufacturer/distributor) will be taken into account while calculating the lease price. |                  |                      |    |  |  |
|                                                                                                    | Frissítés vagy Bezárás                                                                                                    |                  |                      |    |  |  |

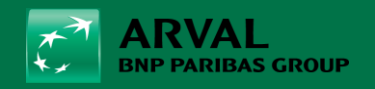

- Gépjármű nettó ára % discount list price: flottakedvezmény %-os formában (!!! az előző pontban megadott összegszerű flottakedvezmény és ennek az összege összeadódik).
- Opciók % discount options: ugyanazt a flottakedvezményt megadni %-os formában, mint, amit a listaárból adtunk
- Bónuszkedvezmények (áfa nélkül): forintos összegű kedvezmény megadására alkalmas mező
- **Regisztrációs adó:** regisztrációs adó + vagyonszerzési illeték összege (ez így helyes, nem átírandó)
- **Commission percentage:** jutalék, melynek összegét az együttműködési megállapodás szabályozza

"Frissítés" gombra nyomva láthatjuk a végeredményt, majd "Bezárás".

#### 9. Listaár módosítása

Lehetősége van a nettó listaárat és/vagy a regisztrációs adót maximum 20%-kal módosítani a

jobb szélen található gombra kattintva: 🜌

Ez lehetőséget ad a kereskedelmi ajánlat és a webdealer ár közötti esetleges különbség korrigálására.

| Vehicles                        |                                                                                                    |                             |                                                                                                    |                            |
|---------------------------------|----------------------------------------------------------------------------------------------------|-----------------------------|----------------------------------------------------------------------------------------------------|----------------------------|
| <ul> <li>Add vehicle</li> </ul> |                                                                                                    |                             |                                                                                                    |                            |
| model                           | Description 🛠                                                                                                    | fuel type                   | Vehicle price                                                                                                    | vehicle price<br>incl. VAT |
| °                               | <ul> <li>Skoda Octavia Selection 2.0 TDI DSG SCR 150 LE 5d<br/><i>shotszac.3405220009 / 10 goptions Graphic Processing (Stock) company of the stock of the stock of</i></li></ul> | Diesel<br>Next > or Back or | wehicle price     HUF     10 778 000,00       amount Reg. Tax     HUF     0,00       wehicle price     HUF     13 688 060,00       Incl. VAT     HUF     13 688 060,00       Are you sure to change the vehicle price? It will impact the calculation.       Update     or Cancel | 658 060.00<br>2<br>2       |

A kattintás után megnyílik a "Jármű ára" ablak. Itt állíthatja be az árat.

Jelölje be a négyzetet, és kattintson a Frissítés gombra az új nettó listaár alkalmazásához.

A megváltozott ár most piros színnel és figyelmeztetéssel jelenik meg – ez azért van, hogy első ránézésre egyértelmű legyen, hogy az ár megváltozott.

| CO2<br>WLTP<br>(g/km) | vehicle price<br>excl. VAT | vehicle price<br>incl. VAT |                                                                                                    |
|-----------------------|----------------------------|----------------------------|----------------------------------------------------------------------------------------------------|
| 117                   | HUF 9 000 000,00 🖄         | HUF 11 430 000,00 🛆        | <ul> <li>▲</li> <li>▲</li></ul> |

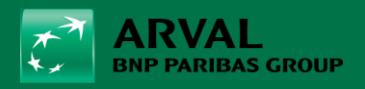

# 10. Gépjármű törlése

A bal oldali ikon megnyomásával lehetősége van az ajánlatban szereplő gépjármű törlésére és szükség esetén egy másik konfiguráció elkezdésére.

| Gépjárművek           |                                                                                                    |                                                                                                    |               |                       |                                                |                                              |  |  |
|-----------------------|----------------------------------------------------------------------------------------------------|----------------------------------------------------------------------------------------------------|---------------|-----------------------|------------------------------------------------|----------------------------------------------|--|--|
| ✓ Gépjármű hozzáadása |                                                                                                    |                                                                                                    |               |                       |                                                |                                              |  |  |
| modell                | leírás ⊗                                                                                                    | üze                                                                                                    | manyag típusa | CO2<br>WLTP<br>(g/km) | gépjármű nettó ára<br>regisztrációs adó nélkül | gépjármű bruttó ára regisztrációs adó nélkül |  |  |
| 0                     | <ul> <li>Skoda Scala Essence 1.0 TSI 115LE 5d<br/>reference: 2404230014 / 10</li> <li>extrák         <ul> <li>Uni fenersés – Acélszürke (µTOCLS2)</li> <li>Acélszürke (µTOCLS2)</li> <li>Acélszürke (µTOCLS2)</li> <li>Studio szövet – feketé (szürke (µTOCLS2)</li> <li>TECHNOLOCY Csomag (WD)</li> <li>"UCHT &amp; VIEW csomag (WH) WH)</li> </ul> </li> <li>Kegészítők (kereskedői opciók)</li> </ul> | (g<br>ólo<br>Gépjármű törlése<br>Biztos abban, hogy törölni szer<br>Törlés vagy Mégsem<br>Következő > vagy Vissza vagy |               |                       | ezt az autót?<br>lat törlése                   | HUF 8 237 220,00                             |  |  |
|                       |                                                                                                    |                                                                                                    |               |                       |                                                |                                              |  |  |

## 11. Ajánlat másolása

Az ikonra kattintással lemásolhatja az ajánlatot ugyanarra vagy egy másik ügyfélre vonatkozóan.

| Gépjárművek      |                                                                                                    |                               |                                                                                                    |                     |  |  |  |  |
|------------------|----------------------------------------------------------------------------------------------------|-------------------------------|----------------------------------------------------------------------------------------------------|---------------------|--|--|--|--|
| ✔ Gépjármű hozzá | adása                                                                                                    |                               |                                                                                                    |                     |  |  |  |  |
| modell           | leírás 🛠                                                                                                    | üzemanyag típusa              | CO2                                                                                                    | ztrációs adó nélkül |  |  |  |  |
| °                | <ul> <li>Skoda Scala Essence 1.0 TSI 115LE 5d<br/>reference: 2404230014 / 10</li> <li>extrák         <ul> <li>utoria</li> <li>extrák</li> <li>utoria</li> <li>utoria</li> <li>extrák</li> <li>utoria</li> <li>Studio szosyt - fekstej szűrke (JATOCLS2)</li> <li>tudio szöset - fekstej szűrke (JATOCIS)</li> <li>tudio szöset - fekstej szűrke (JATOCIO)</li> <li>"UCHT &amp; VEW" csoma (PHH VHH)</li> <li>tiegészítők (kereskedői opciók)</li> </ul> </li> </ul> | ólommentes<br>Következő > vag | Skoda Scala Essence 1.0 TSI 115LE 5d<br>reference : 2404230014 / 10<br>To current client<br>To new client<br>Duplicate vagy Mégsem | HUF 8 237 220,00    |  |  |  |  |

Kattintson a Másolás lehetőségre. Ezután szerkesztheti az ismétlődő ajánlatot.

**<u>TIPP</u>**: ha többféle futásteljesítményt vagy futamidőt kér az ügyfél, akkor egyszerűbb másolni és ezt az egy paramétert módosítani a kalkulációban

Kattintson a Tovább gombra az eredmények eléréséhez.

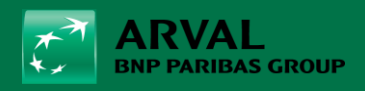

# 12. Ajánlat áttekintése és ÁSZF

Az **Eredmények** oldalon áttekintést kap a kalkulált ajánlatainak eredményéről, beleértve a bruttó listaárat, az évi km-es futásteljesítményt, az üzemidőt hónapokban, a CO2-kibocsátási értéket g/km-ben, az üzemanyag típusát (dízel, benzin, hibrid, elektromos), nettó lízingdíjat, üzemanyag átalányt (ha van), teljes lízingdíj ÁFA nélkül.

Az általános szerződési feltételeket itt is megtalálja a szerződési feltételekre kattintva, melyet az ügyfélnek alá kell írnia.

| Elmentett ajánlatok                         |       |                   |                       |                       | 4                     | ügyfél                    |                 | 🖴 Gépjármű          | Eredmény                   | Összefoglalás                                              |
|---------------------------------------------|-------|-------------------|-----------------------|-----------------------|-----------------------|---------------------------|-----------------|---------------------|----------------------------|------------------------------------------------------------|
| Eredmény                                    |       |                   |                       |                       |                       |                           |                 |                     |                            |                                                            |
|                                             |       |                   |                       | Az ajánla             | at elfogadásának feli | :étele az Ügyfél ált      | al cégszerű     | en aláírt ÁSZF és m | egrendelő dokumentum. ÁSZF | ✓ Conditions                                               |
| ipjármű bruttó ára regisztrációs adó nélkül | km/év | időtartam/hónapok | CO2<br>WLTP<br>(g/km) | CO2<br>NEDC<br>(g/km) | üzemanyag típusa      | Nettó havi<br>bérleti díj | fuel<br>advance | total               |                            | Gépjárművek<br>Skoda Scala Essence 30000/48 HUF 182 892,51 |
| HUF 8 237 220,00                            | 30000 | 48                | 118                   | 118                   | ólommentes            | HUF 182 892,51            | HUF 0,00        | HUF 182 892,51      | E-mail Download            |                                                            |
|                                             |       |                   |                       |                       |                       |                           |                 |                     |                            |                                                            |
| 4                                           |       |                   | -                     |                       |                       |                           |                 |                     | •                          |                                                            |
|                                             |       |                   | Mentés                | i és bezá             | rás vagy Vissza v     | agy Ajánlat törlése       |                 |                     |                            |                                                            |

# 13. Ajánlat küldése vagy letöltése

Kattintson az "E-mail" gombra a kívánt ajánlat és a feltételek e-mailben történő elküldéséhez.

A kezdőlapon megadott e-mail cím automatikusan alkalmazásra kerül. Bármilyen e-mail címet hozzáadhat, és megváltoztathatja az alapértelmezettet.

A "Letöltés" gombra kattintva letöltheti a kalkulált ajánlatot PDF formátumban.

**<u>TIPP</u>**: Ha az E-mail és Letöltés mezők nem láthatók, mozgassa az alsó sávot úgy, hogy a jobb szélen lévő mezőkhöz jusson.

## 14. GYIK

#### Mely ajánlatkéréseket nem lehet feldolgozni a webkereskedőn keresztül?

➔ Bemutató járművek vagy napi regisztrációk, amelyek meghaladják az 500 km-t és az első regisztráció több, mint 6 hónapja történt.

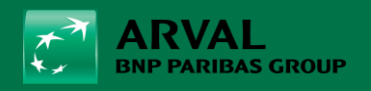

- → Ezekben az esetekben az eljárás a következő:
- → Kérjük, küldjön egy e-mailt a partner@arval.hu címre:
  - a kívánt csomag (teljes körű szolgáltatás, szerviz és karbantartás vagy operatív lízing)
  - aktuális futásteljesítménnyel
  - az első regisztráció dátuma
  - kívánt futamidő és futásteljesítmény
  - kereskedői ajánlat

#### Mit tehetek, ha hibaüzenetet kapok bejelentkezéskor?

→ Kérjük, forduljon a partner menedzseréhez a <u>partner@arval.hu</u> e-mail címen keresztül.

#### Hol jelenthetem, ha a jármű/felszerelés nem jelenik meg a webkereskedésben?

→ Kérjük, forduljon a partner menedzseréhez a <u>partner@arval.hu</u> e-mail címen keresztül.

#### Miért jelzi a rendszer, hogy túl magas a kedvezmény?

➔ A bal oldali ceruza helyett (változtatási számítási adatok) a "Jobb oldalon ceruza" (járműárkorrekció) nettó listaárat választotta, és több, mint 10%-ot módosított?